## ☆自宅 Wi-Fi への接続方法について☆

ご家庭に Wi-Fi 環境がございましたら、インターネット接続テストを行っていただいて構いま せん。設定方法は下記のとおりです。

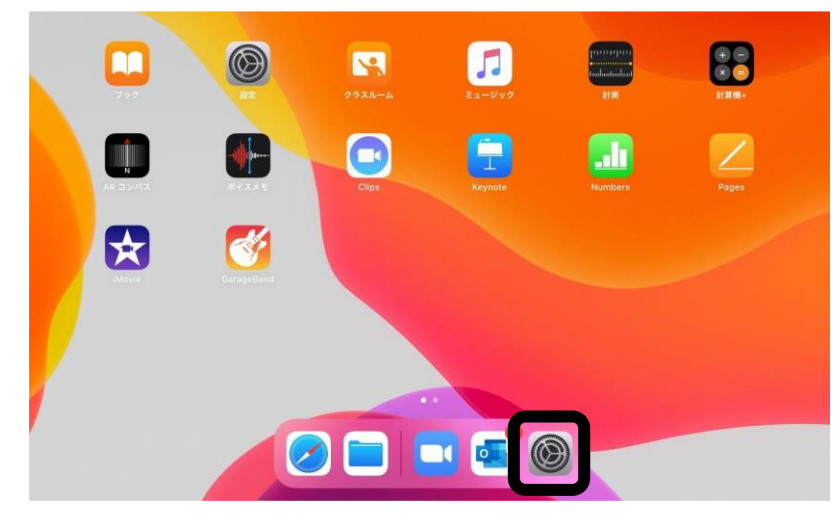

| 17:23 12月2日(水)                                            | Wi-Fi                                                | ÷ 87%∎           |
|-----------------------------------------------------------|------------------------------------------------------|------------------|
| 記又北<br>このPadは海区教育委員会によって監理/管理されています。<br>デバイスの監理に関する詳しい情報… | Wi-Fi                                                |                  |
|                                                           | V KYOUIKUCENTER                                      | 🔒 🤶 🚺            |
| iPadにサインイン<br>iCloud、App Storeおよびその他を設定。                  | マイネットワーク                                             |                  |
|                                                           | 0001softbank                                         | <del>?</del> (i) |
| ▶ 機内モード                                                   | ほかのネットワーク 美に                                         |                  |
| S Wi-Fi KYOUIKUCENTER                                     | .FREE_Wi-Fi_PASSPORT                                 | <del>?</del> (i) |
| * Bluetooth オン                                            | 0000softbank                                         | ê 🗢 🚺            |
| 通知                                                        | 0002softbank                                         | ê 🗢 🚺            |
| ■ サウンド                                                    | SWS1day                                              | <del>?</del> (j) |
| € おやすみモード                                                 | wx01c-5368c9                                         | 🔒 🤝 🚺            |
| スクリーンタイム                                                  | その他                                                  |                  |
|                                                           |                                                      |                  |
| ◎ 一般                                                      | 接続を確認                                                | 通知 >             |
| □ コントロールセンター                                              | 接続したことのあるネットワークに自動的に接続します。接続したことのあるネットワークが見つからない場合は、 |                  |

②「Wi-Fi」を押すと、ネットワ ークが検出されるため、ご自 宅のWi-Fi を選択してくだ さい。

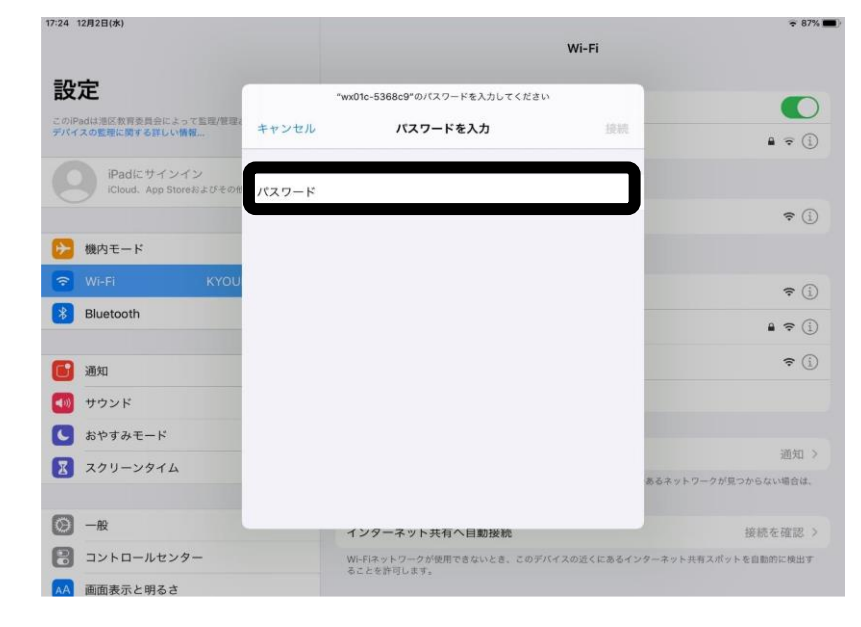

③ご自宅の Wi-Fi のパスワー ドを入力し、右上の「接続」 を押してインターネットへ の接続を行います。

 ④画面右上に
アイコンが出れば、Wi-Fi 接続の完 了です。